## 如何退訂簡訊-家長操作篇

一、先登入您的帳號,目前台北卡推廣期間可用臺北卡或者數位學生證學號兩種 方式登入。

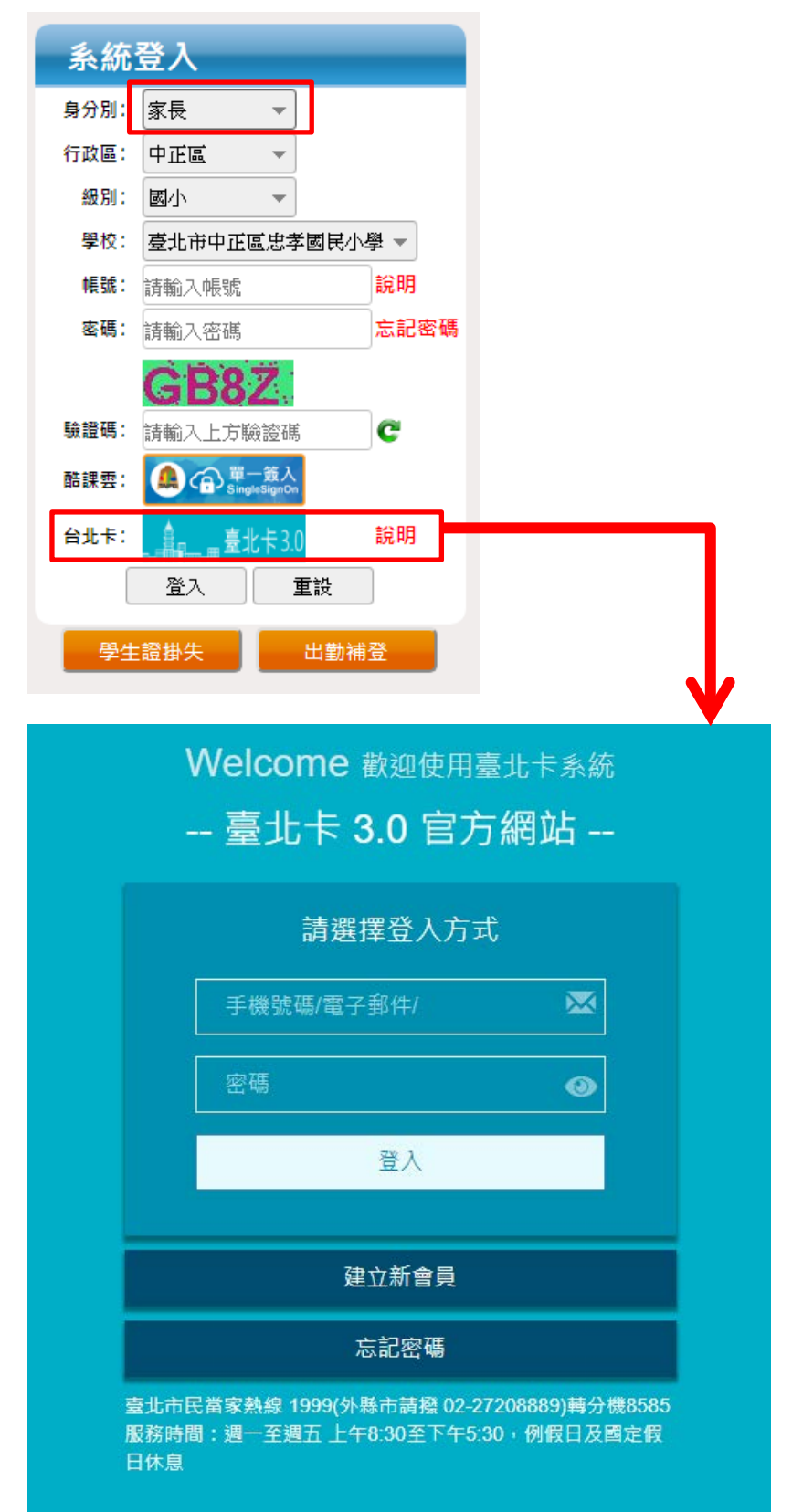

## 二、進入系統之後,請選擇【**到離校簡訊服務】>【到離校簡訊訂購服務】**

| 首頁 我的帳號 出勤管理 | 公告資訊服務 統計報表 | <b>到離校簡訊服務</b> 訊息發送服務 | 登出 |                            |
|--------------|-------------|-----------------------|----|----------------------------|
|              |             | 到離校簡訊訂購服務             |    |                            |
| 學生: 測試學生2 🔻  | 所屬單位: 教育局國  | 到離校簡訊註銷服務             |    |                            |
| 出勤統計:        |             |                       |    |                            |
|              |             | 到校時間                  |    | 離校時間                       |
| 星期二          | 09-04       | 補登 09:11              |    | 未刷卡                        |
| 星期三          | 09-05       | 未刷卡                   |    | 未刷卡                        |
| 星期四          | 09-06       | 未刷卡                   |    | 未刷卡                        |
|              |             |                       |    | 統計時間:2018-08-31~2018-09-06 |

按下最左側的【查詢】

| 到離校簡訊訂購服務 |                   |  |  |  |  |  |  |  |  |
|-----------|-------------------|--|--|--|--|--|--|--|--|
| 行         | <b>〕政區:</b> 內湖區 ▼ |  |  |  |  |  |  |  |  |
|           | 班級: 小四 →          |  |  |  |  |  |  |  |  |
|           | 狀態: 全部 ▼          |  |  |  |  |  |  |  |  |
| ( 查讀      | 查詢                |  |  |  |  |  |  |  |  |
|           |                   |  |  |  |  |  |  |  |  |
| 編號        | 學校名稱              |  |  |  |  |  |  |  |  |
| 編號        | 學校名稱              |  |  |  |  |  |  |  |  |
| 編號        | 學校名稱              |  |  |  |  |  |  |  |  |

這時候會列出您的訂購資料如下圖,訂購狀態顯示【生效】

| stratettet : | A-1891 -  | -   |      | 63.0         | at - tenes | 1       | m 10 -              | 40-20-20 Set 10-0.20 |         |                     |                  |             |              |      | - |
|--------------|-----------|-----|------|--------------|------------|---------|---------------------|----------------------|---------|---------------------|------------------|-------------|--------------|------|---|
| TJAKAR       | + LINEW + |     | NOC. | B · Bry      |            | de CX - | 8X NU/0 29 25 19 18 |                      |         |                     |                  |             |              | 市場中  |   |
| 班級:          | - 1-15    |     | -    | 姓名:<br>申請人員: | 日: 別町(二    | 产生      | 學號                  | 10723456             | 産績: 456 |                     |                  |             |              |      |   |
| 秋期:          | 全部        | *   |      |              | 电: 全部      | -       |                     |                      |         |                     |                  |             |              |      |   |
|              |           |     |      |              |            |         |                     |                      |         |                     |                  |             |              |      |   |
| ğ1¥          |           |     |      | 1000000      |            |         |                     |                      |         |                     |                  |             |              |      |   |
| #14          |           |     |      | with         |            | -       |                     |                      |         | with the set of the | 10.17 (Constant) | \$18        | AH.          |      |   |
| #19<br>1     | 44        | 265 |      | 1958         | ant.       | 胜名      | EM                  | 申請人員                 | #1811M  | MILETISM            | 解注意的利用           | 章調<br>期校SMS | NIN NING SMS | 中建秋油 | ~ |

請點選最右邊的<mark>【註銷】</mark>按鈕,選**【確認】**。

此時會提示您,必須要與學校聯繫,以確保註銷申請生效,並辦理退費。 如下圖

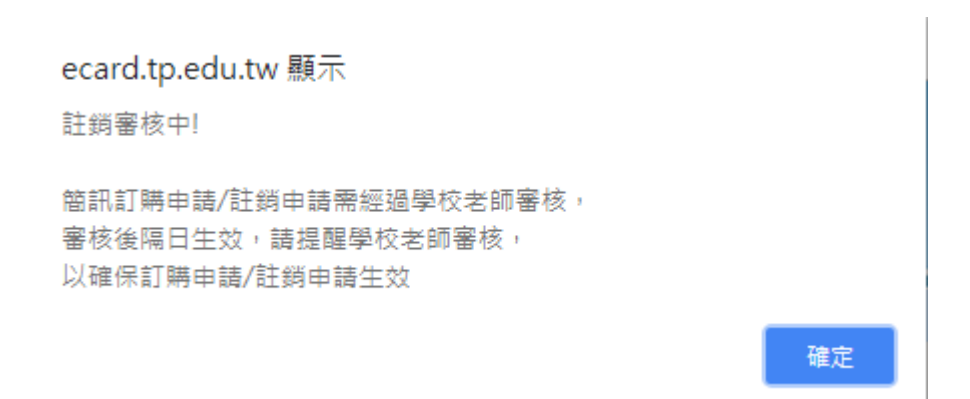

三、之後可以到【到離校簡訊服務】>【到離校簡訊註銷服務】,查詢註銷審核狀 態。

| (  | ▲ 北市政府<br>教育局 數位學生證服務整合入口網 |       |        |         |                     |        |    |                            |  |  |  |  |  |
|----|----------------------------|-------|--------|---------|---------------------|--------|----|----------------------------|--|--|--|--|--|
| 首頁 | 我的帳號                       | 出勤管理  | 公告資訊服務 | 統計報表    | 到離校簡訊服務             | 訊息發送服務 | 登出 |                            |  |  |  |  |  |
| 髥  | 學生: <sup>測試</sup>          | 學生2 🔻 | 所屬單位   | : 教育局國  | 到離校簡訊訂購<br>到離校簡訊註銷! | 服務     |    |                            |  |  |  |  |  |
| 出勤 | 統計:                        |       |        |         |                     |        |    |                            |  |  |  |  |  |
|    |                            |       |        | 到机      | 交時間                 |        |    | 離校時間                       |  |  |  |  |  |
|    | 星期二                        | 09-04 |        | 補登 09:1 | 11                  |        |    | 未刷卡                        |  |  |  |  |  |
|    | 星期三                        | 09-05 |        | 未局      | 」卡                  |        |    | 未刷卡                        |  |  |  |  |  |
|    | 星期四                        | 09-06 |        | 未局      | 川卡                  |        |    | 未刷卡                        |  |  |  |  |  |
|    |                            |       |        |         |                     |        |    | 統計時間:2018-08-31~2018-09-06 |  |  |  |  |  |
|    |                            |       |        |         |                     |        |    |                            |  |  |  |  |  |
|    |                            |       |        |         |                     |        |    |                            |  |  |  |  |  |
|    |                            |       |        |         |                     |        |    |                            |  |  |  |  |  |

若您反悔不想註銷,亦可在此畫面取消註銷。

| 行政區         | 内相联 |           |       |       |      | 级别:    | 殿中    |        | 學校           | (数)周期据的中華                                                                                                    |                        |                |          |           |     |       |            |           |                       |   |   |     |    |  |  |  |   |   |
|-------------|-----|-----------|-------|-------|------|--------|-------|--------|--------------|----------------------------------------------------------------------------------------------------|------------------------|----------------|----------|-----------|-----|-------|------------|-----------|-----------------------|---|---|-----|----|--|--|--|---|---|
| 斑緞:         | 小問  |           | 7     |       |      |        | 测试學生  |        | 都號           | 10723456                                                                                                    | 363                    | <b>#</b> : 456 |          |           |     |       |            |           |                       |   |   |     |    |  |  |  |   |   |
| <b>秋態</b> : | 全部  | -         |       |       |      | 鏡訊服務名稱 | 全部    | -      |              |                                                                                                    |                        |                |          |           |     |       |            |           |                       |   |   |     |    |  |  |  |   |   |
| 黄润          |     |           |       |       |      |        |       |        |              |                                                                                                    |                        |                |          |           |     |       |            |           |                       |   |   |     |    |  |  |  | 0 | 1 |
| -           |     | 10.715    | lik   | 10.12 |      |        |       | 0151.0 | 0181710      | B105045                                                                                                    | MILE OF MILE           | ¢1             | 19(1)    | 110554.00 |     |       |            |           |                       |   |   |     |    |  |  |  |   |   |
| M95         | 华!  | -Contrine |       | TERM  |      | 58/81  | 12.55 | φ MAAR | NRASH PARDMI | MEATINE CO 1941                                                                                                | Her and the second set | 對校SMS          | 雅校SMS    | ATMONE    |     |       |            |           |                       |   |   |     |    |  |  |  |   |   |
| 1           | 飲育剂 | 5個民中學     | 5回民中學 | 國民中學  | 國民中學 | 國民中學   | 國民中學  | 5回民中學  | 5回民中學        | 6回民中學                                                                                                    |                        | 小四             | 10723456 | 测试學生2     | 456 | 非統管理員 | 2018-09-06 | 107學年度上學院 | 2018-08-30~2019-01-18 | V | v | 審核中 | 取消 |  |  |  |   |   |
|             |     | 1.00.000  |       |       | _    |        |       |        |              | the second second second second second second second second second second second second second second second s |                        |                |          |           | 1   |       |            |           |                       |   |   |     |    |  |  |  |   |   |